## カラーミーショップアプリストア アプリ連携の流れ

**CART RECOVERY®** 

Copyright  $\ensuremath{\mathbb{C}}$  e-Agency CO LTD. All rights reserved.

## 1.カゴ落ちメール配信開始までの流れ

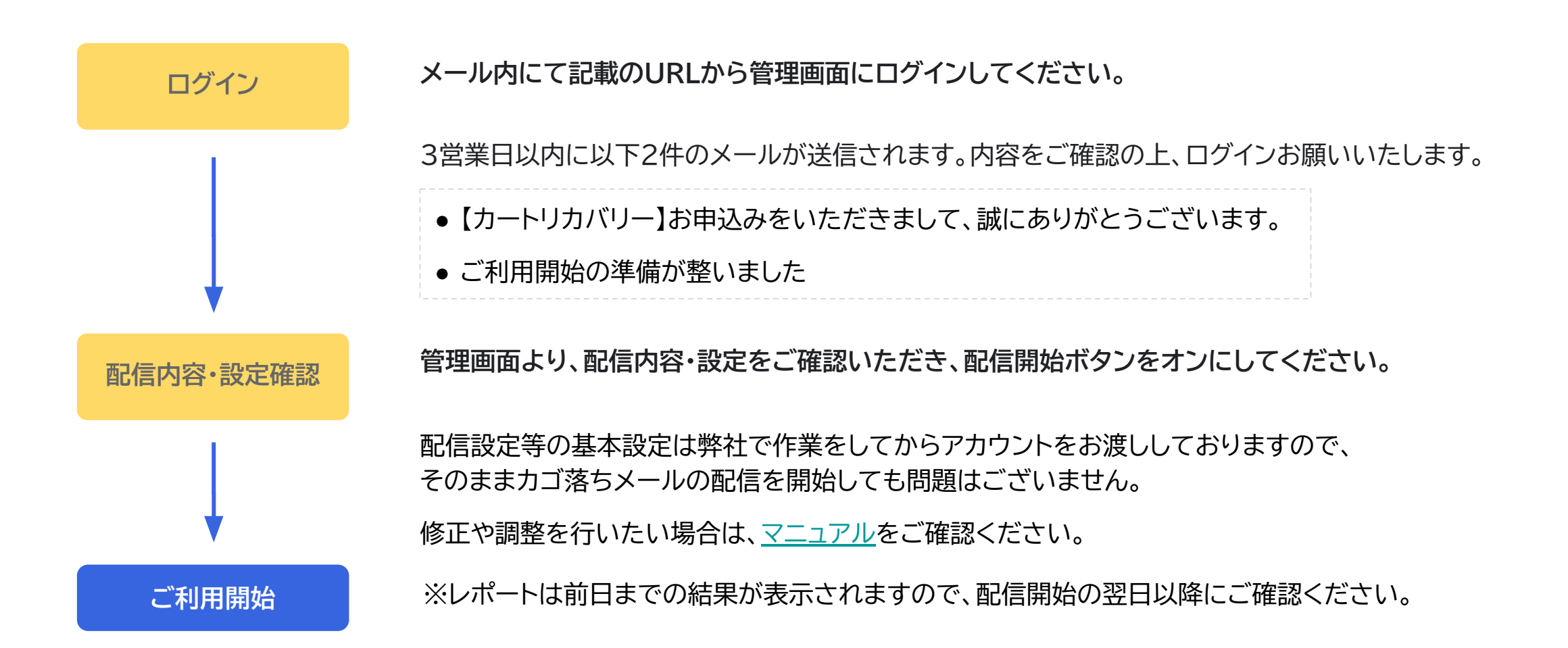

CART RECOVERY®

## 2.タグ連携の確認方法と配信対象ユーザーについて

## 【タグ連携のご確認方法】

アカウント発行後、タグは連携されます。カゴ落ち情報の収集は、タグ連携後にカゴ落ちされたタイミングからとなります。 ※アカウント発行の段階では、まだメールは配信されておりません。

◇タグ連携のご確認方法

(1)インストールしたサイトの商品ページを開き、カートに商品を入れ、カートページを表示してください。

(2)カートリカバリー管理画面の[カート内トレンド]をクリックしていただくとカートに入れた商品の情報がタイムラインに表示されます。

※カートページから商品を削除した場合、他のページ(例:TOPページ等)に遷移するとカート内トレンドから商品は削除されます。
※商品画像が登録されていない商品をカゴ落ちした場合、カート内トレンドは動きません。
商品画像がある商品にてカゴ落ちをしてください。

【配信対象ユーザー】

配信対象ユーザーは以下になります。

・ログイン後、カートに商品を入れて購入に至らなかった会員ユーザー(メルマガ受信設定:[受信する]) ・過去サイトにログインし、メールアドレスが連携されて再訪時にサイトにログインをせずにカゴ落ちをしたユーザー